## Guía Rápida Web

## Cancelación de Movimientos Tesorería

**()** intelisis

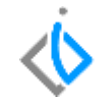

| Módulo:              | Tesorería             |                     | Área: |                               | Contabilidad |  |
|----------------------|-----------------------|---------------------|-------|-------------------------------|--------------|--|
| Concepto:            | Cancelación de        |                     | Tipo: |                               | Proceso      |  |
|                      | Movimientos Tesorería |                     |       |                               |              |  |
| Cliente:             |                       | Consultor:          |       | Fecha de elaboración:         |              |  |
| Intelisis Solutions  |                       | Palmarena Suárez M. |       | 24 marzo 2020                 |              |  |
| Proyecto:            |                       | Versión:            |       | Fecha de última modificación: |              |  |
| Guías Rápidas V.6000 |                       | 6000                |       | 24 marzo 2020                 |              |  |

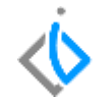

### **INTRODUCCIÓN:**

Cancelación de cheques de CxC y CxP.

<u>Glosario</u>: Al final de esta Guía podrás consultar un Glosario de terminologías y procesos para tu mejor comprensión.

**FAQ:** Consulta las preguntas frecuentes al final del documento.

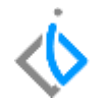

#### Cancelación de cheques del mismo día

#### Desde de cuentas por cobrar.

Si el cheque es por una Devolución o un Préstamo, y ya no se va a emitir el cheque, el procedimiento a seguir es:

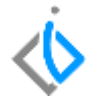

1. Seleccionar el cheque a cancelar y dar clic en el botecito.

| Tesareria - O                 | sequellancomer H | 419       |                |                    |                         |                 |
|-------------------------------|------------------|-----------|----------------|--------------------|-------------------------|-----------------|
| 0 1 2 2 2                     | し ちょ つ           | × 🖸 😒     | - CEP (20) (0) | E 🛛 🕮 🛏 ·          | • +- ++                 |                 |
| Detro Generales               | Comodin Bancarta | Constance |                |                    |                         |                 |
| Movimiento:                   |                  | M9        | Proyecto:      |                    | 10                      | 1               |
| Eecha Ervisióni               | 25/ebr/2020      | -         | ]              |                    |                         |                 |
| ⊆uenka:                       | BBV              |           | BANCOMER P     | Cancelari Chequell | sinomer M9              |                 |
| Beneficiario:                 | JALIOBEL MONRO   | OV OR TIZ |                | á Esta se          | guro que deses cancelar | el movimiento ? |
| Importe;                      |                  | \$116.00  |                |                    |                         | 1               |
| Conceptor                     | () allites       |           |                |                    | 2                       | No              |
| Referencia:                   | MD               |           |                |                    |                         |                 |
| gbservacionesi                |                  |           | 🚽 con Degak    | see.               |                         |                 |
| Fecha Enisión:<br>21/Abr/2020 | Seldor           | Nombrei   |                |                    |                         |                 |
| Aplica:                       | Consecutivo Impo | ete i     | Forma Pago     | Referencia         |                         |                 |
| Solicitud Cheque              | M16298           | \$116.00  | Transferencia  |                    |                         |                 |

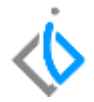

Si el cheque se va a emitir nuevamente, el procedimiento a seguir es: Buscar la solicitud de cheque y volver a avanzar a Cheque, (del banco del formato a imprimir).

| 🔜 Tesorería - Soli | icitud Cheque M16298      |                   |                                   |
|--------------------|---------------------------|-------------------|-----------------------------------|
| 🗋 🚅 🖬 🚔            | a 🖤 🗶 下 🔁 🐼               | an 🔊 🛛 🖽          | M M A P M                         |
| Datos Generales    | Comentarios               |                   | 📄 Solicitud Cheque M16298 🛛 💿 🔵 🔵 |
| Movimiento:        | Solicitud Chegun 💌 M16298 | Proyecto:         | Movimiento a Generar              |
| Eecha Emisión:     | 21/Abr/2020               | . Programado para | Cheque<br>Cheque Electronico      |
| ⊆uenta:            | BBV                       | BANCOMER PES      | ChequeBanamex                     |
|                    |                           |                   | ChequeHSBC                        |
| Beneficiario:      | JAUDIEL MONROY ORTIZ      |                   | ChequeSerf                        |
| Importe:           | \$116.00                  |                   |                                   |
| Concepto:          | Tramites                  |                   |                                   |
| Referencia:        |                           |                   |                                   |
| Observaciones:     |                           | 🗸 🗸 con Degglose  |                                   |
| Fecha Emisión:     | Saldo: Nombre:            |                   | Generar Cancelar                  |
|                    |                           |                   |                                   |
| Importe            | Forma Pago Reference      | ia                |                                   |

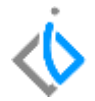

Se afecta el cheque seleccionado, y queda en estatus Concluido.

| 📄 Tesorería - Ch              | equeBancon         | ner               |                     |        |      |
|-------------------------------|--------------------|-------------------|---------------------|--------|------|
| 🗋 💕 🖬 🚔                       | ) 💷 🛷 💘            | · 🕨 🗙 🗖 🖉         | ) 🖓 🖓 🛛             | 🗐 🕕 🛱  |      |
| Datos Generales               | Comisión Bar       | caria Comentarios |                     |        |      |
| Movimiento:                   | ChequeBa           | ncomer 💌          | Proyecto:           |        | ~    |
| Eecha Emisión:                | 25/Abr/20          | 20                |                     |        |      |
| ⊆uenta:                       | BBV                |                   | BANCOMER            | PESOS  |      |
| Beneficiario:                 | JAUDIEL M          | ONROY ORTIZ       |                     |        |      |
| Importe:                      |                    | \$116.00          |                     |        |      |
| Concepto:                     | Tramites           |                   | ~                   |        |      |
| Referencia:                   |                    |                   |                     |        |      |
| Observaciones:                |                    |                   | 🗹 con De <u>s</u> g | lose   |      |
| Fecha Emisión:<br>21/Abr/2020 | Saldo:<br>\$116.00 | Nombre:           |                     |        |      |
| Aplica                        | Consecutivo        | Importe           | Forma Pago          | Refere | ncia |
| Solicitud Cheque              | M16298             | \$116.00          | Transferencia       |        |      |

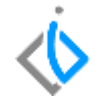

**Cancelación de cheques días posteriores.** Desde cuentas por cobrar: Si el cheque es por una Devolución o un Préstamo, y ya no se va a emitir el cheque, el procedimiento a seguir es:

1. Se revisa el cheque de días anteriores a cancelar.

| 📄 Tesorería - Cl              | equeBanam    | ен М2                                        |               |                  |
|-------------------------------|--------------|----------------------------------------------|---------------|------------------|
| 🗅 🧀 🖬 🚔                       | a 🖘 👻 👻      | $  \triangleright   \times \bowtie   \delta$ | p 450 🖄 🔟 🗓   | 1 🚯 🗰 🖂 🧃        |
| Datos Generales               | Comisión Bar | caria Comentarios                            |               |                  |
| Movimiento:                   | ChequeBa     | M2                                           | Proyecto:     |                  |
| Eecha Emisión:                | 26/5ep/20    | 19                                           |               |                  |
| ⊆uentai                       | CBNMX        |                                              | Banamex CTA : | 2689             |
|                               |              |                                              |               |                  |
| Beneficiario                  | ABDIEL CE    | RECEDO JIMENEZ                               |               |                  |
| Importe:                      |              | \$116.00                                     |               |                  |
| Concepto:                     | Descuento    | s Refacciones Mostra                         |               |                  |
| Referencia:                   | FEL Reface   | 86184                                        |               |                  |
| Observationes:                |              |                                              | 💙 con Degglos |                  |
| Fecha Emisión:<br>26/Sep/2019 | Saldo:       | Nombre:                                      |               |                  |
| Aplica                        | Consecutivo  | Importe                                      | Forma Pago    | Referencia       |
| Solicitud Cheque              | M16250       | \$116.00                                     | Efectivo      | FEL Reface B6184 |

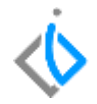

2. Se debe generar en Tesorería un Abono Bancario para regresar el saldo del banco, con concepto DIF. Intelisis- Financiero- Nuevo

| Tesoreria - Abo | no Bancario M748 |                 |      |                    |       |     |     |
|-----------------|------------------|-----------------|------|--------------------|-------|-----|-----|
| 🗋 😂 🖬 🚔 🤇       | 👽 🤝 🐨 🕞          | $\times$ $\Box$ | 00 4 | 0 🎿 🔘              | 🖽 🕕 🖬 |     | - F |
| Datos Generales | Comentarios      |                 |      |                    |       |     |     |
| Movimiento:     | Abono Bancario   | M74             | 8    | Proyecto:          |       |     |     |
| Eecha Emisión:  | 26/Abr/2020      |                 |      |                    |       |     |     |
| ⊆uenta:         | CBNMX            | CBNMX           |      | Banamex CTA 2689   |       |     |     |
| _               |                  |                 |      |                    |       |     |     |
|                 |                  |                 |      |                    |       |     |     |
| Importe:        |                  | \$116.          | 00   | Impuestos:         | 0.00  |     |     |
| Concepto:       | DIF              |                 |      |                    |       |     |     |
| Referencia:     | FEL Refacc B6184 |                 |      | Forma Pago:        | Efect | ivo |     |
| Observaciones:  |                  |                 |      | con De <u>s</u> gl | ose   |     |     |

3. Para quitar estos movimientos de la conciliación, se tiene que conciliar manualmente desde Herramientas-Tesorería-Conciliación Manual.

| Busqueda Q                                                                               |
|------------------------------------------------------------------------------------------|
| Herramientas                                                                             |
| Tesorería                                                                                |
| Liberar Solicitudes de Cheques                                                           |
| Modificar Situación en Lote                                                              |
| Conciliación Manual                                                                      |
| Conciliación Automática (Banamex)                                                        |
| Conciliación Automática (HSBC)                                                           |
| Conciliación Automática<br>(Bancomer)<br>Conciliación Automática (Santander<br>- Serfin) |

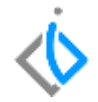

Se ingresa la cuenta.

| Especi  | ficar Cuenta Diner | 0                |  |
|---------|--------------------|------------------|--|
| Cuenta: | CBNMX              |                  |  |
|         |                    |                  |  |
|         | <u>A</u> ceptar    | <u>C</u> ancelar |  |

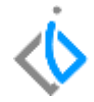

Se realiza la búsqueda de los movimientos en el icono fecha y de ingresan las fechas de los movimientos a conciliar.

| -  | Conciliar               | - CBNMX            |                  |                  |   |              |                 |                |                         |
|----|-------------------------|--------------------|------------------|------------------|---|--------------|-----------------|----------------|-------------------------|
| 5  | 🚽 <u>G</u> uardar       | y cerrar 🛛 🖋 Si    | 🔀 <u>N</u> o 🛛 😭 | Movimiento       |   | Dend         | ientes 😰 por    | <u>F</u> echas | \$ S <u>a</u> ldo Final |
| Bu | Buscar: Eecha: Sucursal |                    |                  |                  |   |              |                 |                |                         |
|    | Conciliado              | Fecha Conciliación | Fecha            | Movimiento       | 0 | Fechas Esp   | ecificas        |                |                         |
| Þ  | No                      |                    | 25/Sep/2019      | ChequeBanamex    |   | )e la fecha: | 26/09/2019      |                | -                       |
|    | No                      |                    | 25/Sep/2019      | ChequeBanamex    |   |              |                 |                |                         |
|    | No                      |                    | 25/Sep/2019      | Deposito M15799  | 1 | A la fecha:  | 26/04/2020      |                |                         |
|    | No                      |                    | 26/Sep/2019      | Cheque Electroni |   |              |                 |                | _                       |
|    | No                      |                    | 26/Sep/2019      | Cheque Electroni |   |              |                 |                |                         |
|    | No                      |                    | 26/Sep/2019      | ChequeBanamex    |   | - E          | Acorbas         | Concola        |                         |
|    | No                      |                    | 26/Abr/2020      | Abono Bancario I |   | - L          | <u>W</u> rehrat | Califeia       | r -                     |

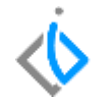

| - | Conciliar         | - CBNMX                 |                   |                       |                        |                         |            |    |
|---|-------------------|-------------------------|-------------------|-----------------------|------------------------|-------------------------|------------|----|
|   | 🛃 <u>G</u> uardar | y cerrar 🛛 🎸 <u>S</u> i | 🔀 <u>N</u> o 🛛 😭  | Movimiento 🏦 🗷        | 🐴 <u>P</u> endientes 🔢 | por <u>F</u> echas \$ S | aldo Final |    |
| В | uscar:            | Fec<br>V (T             | :ha:<br>'odo) 🗸 🗸 | Sucursal:<br>(Todas)  | ~                      |                         |            |    |
|   | Conciliado        | Fecha Conciliación      | Fecha             | Movimiento            | Referencia             | Concepto                | Cargo      | At |
|   | No                |                         | 26/Sep/2019       | Cheque Electronico M1 | FEL Refacc B6184       | Descuentos Refaccio     |            |    |
|   | No                |                         | 26/Sep/2019       | Cheque Electronico M1 | FEL Refacc B6184       | Descuentos Refaccio     |            |    |
|   | Si                | 26/Abr/2020             | 26/Sep/2019       | ChequeBanamex M2      | FEL Refacc B6184       | Descuentos Refaccio     |            |    |
|   | No                |                         | 26/Sep/2019       | Cheque Electronico M2 | NE NRE S10             | Descuentos Refaccio     |            |    |
|   | No                |                         | 26/Sep/2019       | Cheque Electronico M2 | NE NRE S10             | Descuentos Refaccio     |            |    |
|   | No                |                         | 26/Sep/2019       | ChequeBanamex M3      | NE NRE S10             | Descuentos Refaccio     |            |    |
| ) | ) Si              | 26/Abr/2020             | 26/Abr/2020       | Abono Bancario M748   | FEL Refacc B6184       | DIF                     | \$116.0    | 0  |

4. En cuentas por cobrar se ingresa un ABM para referenciar (aplicar) la devolución o el préstamo y dejar en ceros el saldo del cliente.

Ruta- Intelisis- Financiero-CxC

| 🗮 🚸 intelisis      |   |  |  |  |  |  |
|--------------------|---|--|--|--|--|--|
| Busqueda           | ۹ |  |  |  |  |  |
| Financiero         |   |  |  |  |  |  |
| Tesorería          |   |  |  |  |  |  |
| Cuentas por Cobrar |   |  |  |  |  |  |
| Cuentas por Pagar  |   |  |  |  |  |  |

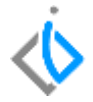

| <u>M</u> ovimiento:    | ABM            | M3839      | Proyecto:               |              | 🔽         | Pesos 📃 💌 |
|------------------------|----------------|------------|-------------------------|--------------|-----------|-----------|
| <u>F</u> echa Emisión: | 26/Abr/2020    |            | echa Original:          |              |           |           |
| ⊆liente:               | 10             |            | VIDAL SESENT            | O RODRIGUEZ  | 2         |           |
| Sucursal Cliente:      |                |            |                         |              |           |           |
| Importe:               |                | \$8,000.00 | Impuestos:              |              | \$0.00    |           |
| Concepto:              |                |            | Forma:                  |              |           |           |
| Referencia:            | MOVIMIENTO GUI | A          | Condición Pago:         |              |           |           |
|                        |                |            |                         |              |           |           |
| Observaciones:         |                |            |                         |              |           |           |
| Institucion:           |                |            |                         | Cuent        | :a:       |           |
| Cheque:                |                |            |                         | Pais:        |           |           |
| 🗸 Aplicación Ma        | anual          |            | Sal <u>d</u> o Cliente: | Pesos        | 1         | \$5       |
|                        |                |            |                         |              |           |           |
| Fecha Emisión:         | Vencimiento:   | Referencia | э:                      | Importe Tota | l: Saldo: | Moneda:   |
| 26/Abr/2020            | 26/Abr/2020    | Prestasmo  | ) conciliacion          | \$8,000.00   | L         | Pesos     |
| Aplica                 | Consecutivo    | Importe    | IVA Fiscal UEN          |              |           |           |
| Due alternation        | M1503          | \$8,000,00 | \$0.00                  | 7            |           |           |

14

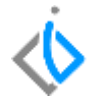

Movimiento ABM, se ingresa el check de Aplicación Manual y se ingresa el préstamo o devolución. Nota: En contabilidad se hace una póliza de diario abonando a la CXC y cargo a la cuenta de enlace bancos.

**Desde cuentas por cobrar:** Si el cheque es por una Devolución o un Préstamo, y se va a emitir nuevamente el cheque, el procedimiento a seguir es:

1. Se realizarían los mismos 5 pasos anteriores, y para volver a generar otro cheque capturar un nuevo Préstamo o Devolución.

| L | Euentas por ce    | obrar – Prestamo P   | 11505       |                 |          |          |             |                         |  |
|---|-------------------|----------------------|-------------|-----------------|----------|----------|-------------|-------------------------|--|
|   | 🗅 🥣 🖬 🚔           | a 🖘 🖈 🕨              | <b>國 </b> 空 | × 🙉 💿 😫         | 0 😕 🖙    | a ∭ 3    | a 🌮 🕡       | $r_{\rm c} < r_{\rm c}$ |  |
|   | Datos Generales   | Comentarios          |             |                 |          |          |             |                         |  |
|   | Movimiento:       | Prestamo             | × M1505     | Proyector       |          | <b>Z</b> | Pesce       |                         |  |
| Г | Eecha Emisión:    | 26/Abr/2020          |             | Fecha Original: |          | <        | luențe: Ci  |                         |  |
| L | ⊆liente:          | 1004                 |             | ALFONSO CRUZ    | ANGUIANO |          | C5          |                         |  |
| Π | Sucursal Cliente: |                      |             |                 |          |          |             |                         |  |
|   | Importe:          |                      | \$6,647.00  | Impuestos:      | \$0      | 00.0     |             | \$6,647.00              |  |
|   | Concepto:         | Autos Nuevos Fiscale | 14          | Forma:          |          |          |             |                         |  |
|   | Referencia:       | traslado             |             | Condición Pago: |          |          | 26/Abr/2020 |                         |  |
|   |                   |                      |             |                 |          |          |             |                         |  |
|   | Observaciones:    |                      |             |                 |          |          |             | *6,647.00               |  |
|   |                   |                      |             |                 |          |          |             |                         |  |

\* Desde cuentas por pagar: si el cheque es por un Pago, y ya no se va a emitir el cheque, el procedimiento a seguir es:

1. Se revisa el cheque de días anteriores a cancelar.

| Tesoreria - ChequeBanamex 571                 |             |                 |                         |  |  |  |  |  |  |  |  |
|-----------------------------------------------|-------------|-----------------|-------------------------|--|--|--|--|--|--|--|--|
| 🗅 😂 🖬 🚔 d                                     | P 🖤 👻       | > 🗙 🖾 🔕         | 🖓 🛈 🖽 🔇                 |  |  |  |  |  |  |  |  |
| Datos Generales Comisión Bancaria Comentarios |             |                 |                         |  |  |  |  |  |  |  |  |
| <u>M</u> ovimiento:                           | ChequeBanam | ex 🗾 571        | Proyecto:               |  |  |  |  |  |  |  |  |
| <u>E</u> echa Emisión:                        | 11/Ago/2009 |                 |                         |  |  |  |  |  |  |  |  |
| ⊆uenta:                                       | BMX         |                 | BANAMEX PESOS           |  |  |  |  |  |  |  |  |
|                                               |             |                 |                         |  |  |  |  |  |  |  |  |
| Importe:                                      |             | \$6,647.00      |                         |  |  |  |  |  |  |  |  |
| Concepto:                                     | PARA ABONO  | EN CUENTA DEL E |                         |  |  |  |  |  |  |  |  |
| Referencia:                                   | ALFONSO CRU | JZ ANGUIANO     |                         |  |  |  |  |  |  |  |  |
| Qbservaciones:                                | ALFONSO CRU | JZ ANGUIANO     | ✓ con De <u>s</u> glose |  |  |  |  |  |  |  |  |
| Fecha Emisión:<br>11/Ago/2009                 | Saldo:      | Nombre:         |                         |  |  |  |  |  |  |  |  |
|                                               |             |                 |                         |  |  |  |  |  |  |  |  |

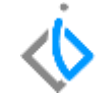

2. En cuentas por pagar se captura un Cheque Devuelto, este movimiento genera un cargo en cuentas por pagar para regresar la deuda con el Proveedor y en automático en el módulo de tesorería ingresa el saldo al banco correspondiente.

Intelisis- Financiero- Cuentas por Pagar.

| 🗮 🚸 intelisis      |   |
|--------------------|---|
| Busqueda           | ۹ |
| Financiero         |   |
| Tesorería          |   |
| Cuentas por Cobrar |   |
| Cuentas por Pagar  | ] |
| Activos Fijos      | - |

Cuentas por Pagar - Cheque Devuelto

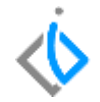

| 0 📬 🖬 🖨 🖉              | v 🗊 🗙 🌗 🔭 🖏             | 2 0 🖩 🗷 🎙                 | ) 🚺 🖺 💷 🕨              | I <b>-</b> P P <b>≫</b> |
|------------------------|-------------------------|---------------------------|------------------------|-------------------------|
| Datos Generales        | Iomentarios             | Información               |                        |                         |
| <u>M</u> ovimiento:    | Cheque Devuelto 🔽 1     | Se gener                  | ró automáticamente.    | esos 🔽                  |
| <u>F</u> echa Emisión: | 26/Abr/2020             | Movimier                  | nto: Cheque Devuelto I | M4                      |
| Proveedor:             | 0007 2                  |                           |                        |                         |
| Importe:               | \$6,647.00 . <b>3</b>   | <u>A</u> ceptar           | Ay <u>u</u> da         |                         |
| Concepto:              | ~                       | ]                         |                        |                         |
| Referencia:            | CANCELACION DE CHEQUE 4 | Condición Pago:           | ~                      | 26/Abr/2020             |
| Observaciones:         |                         |                           |                        |                         |
|                        |                         | Sal <u>d</u> o Proveedor: | Pesos 🗸 1              | \$1                     |

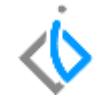

- 1. Movimiento: Cheque Devuelto
- 2. Proveedor
- 3. Importe a Devolver
- 4. Referencia para poder identificar el movimiento.

3. En Tesorería se concilia manualmente en Herramientas-Tesorería-Conciliación Manual, el cheque devuelto que origino en CXP, con el cheque que se va a cancelar.

| -) | Conciliar ·       | - BMX             |             |                   |                        |                         |                    |                 |                |     |
|----|-------------------|-------------------|-------------|-------------------|------------------------|-------------------------|--------------------|-----------------|----------------|-----|
|    | 🛃 <u>G</u> uardar | y cerrar 🛛 🖋 Si   | No 😭        | Movimiento 🏦 🗶    | 🚹 <u>P</u> endientes 🚦 | por <u>F</u> echas \$ 5 | <u>a</u> ldo Final | 11/Ago/2009 - : | 26/Abr/2020 E  | змх |
| Bu | uscar:            | E                 | echa:       | <u>S</u> ucursal: |                        |                         |                    |                 |                |     |
| L  |                   | ~                 | (Todo) 🗸 🗸  | 0 - Matriz        | $\sim$                 |                         |                    |                 |                |     |
|    | Conciliado        | Fecha Conciliació | in Fecha    | Movimiento        | Referencia             | Concepto                | Cargo              | Abono           | Es Cancelación | ^   |
| I  | Si                | 26/Abr/2020       | 11/Ago/2009 | ChequeBanamex 570 | ALFONSO CRUZ AN        | PARA ABONO EN CU        | I                  | \$6,647.00      | No             |     |

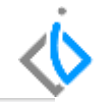

| 5  | 🛃 <u>G</u> uardar | y cerrar | 🥓 SI       | 🔤 <u>N</u> o | 1    | Movimiento    | 28 G     | <b>x</b> | 🔄 <u>P</u> endientes | 💵 por E | echas      | \$ S <u>a</u> ldo | Final |          |   |
|----|-------------------|----------|------------|--------------|------|---------------|----------|----------|----------------------|---------|------------|-------------------|-------|----------|---|
| 24 | scar:             |          | Ees        | cha:         |      | Sucursal:     |          |          |                      |         |            |                   |       |          |   |
| H  |                   |          | ~ 0        | 600)         | ~    | 0 - Macriz    |          |          |                      |         |            |                   |       |          |   |
|    | Conciliado        | Fecha Co | nciliación | Fecha        |      | Movimiento    |          | Re       | ferencia             | Conce   | ipto       | Ca                | rgo   |          | 1 |
|    | 51                | 10/Jun/  | 2019       | 13/Jun/2     | :019 | Deposito M15  | 751      | M1       | 5751                 |         |            |                   | \$1   | 2,069.00 | 1 |
|    | 51                | 14/Jun/  | 2019       | 14/Jun/2     | :019 | Pago Tesoreri | a M836   | 55 TR    | ANS TESORER          | IA      |            |                   |       |          |   |
|    | 51                | 12/Jun/  | 2019       | 15/Jun/2     | 019  | Deposito M15  | 768      | M1       | 5768                 |         |            |                   | \$82  | 0,400.00 | 1 |
|    | 51                | 10/Jun/  | 2019       | 15/Jun/2     | :019 | Deposito M15  | 774      | M1       | 5774                 |         |            |                   | \$20  | 0,000.00 | 1 |
|    | 51                | 14/Jun/  | 2019       | 15/Jun/2     | 019  | Deposito M15  | 776      | M1       | 5776                 |         |            |                   | \$4C  | 8,400.00 | 1 |
| Þ  | 51                | 17/Jun/  | 2019       | 17/Jun/2     | 019  | Prestamo Tese | oreria M | M5; PR   | ES TESORERIA         | a,      |            |                   | \$16  | 8,000.00 | 1 |
|    | 51                | 13/Jun/  | 2019       | 17/Jun/2     | 019  | Deposito M15  | 780      | P11      | 5780                 |         |            |                   | \$15  | 4,386.38 | 1 |
|    | 51                | 13/Jun/  | 2019       | 17/Jun/2     | 019  | Cheque Electr | onico N  | M7t Ga   | sto                  |         |            |                   |       |          |   |
|    | 51                | 19/Jun/  | 2019       | 19/Jun/2     | 019  | Pago Tesoreri | a M838   | 31 TR    | ANS TES              |         |            |                   |       |          |   |
|    | Si                | 18/Jun/  | 2019       | 19/Jun/2     | 019  | Deposito M15  | 787      | P11      | 5787                 |         |            |                   | :     | 4,297.00 | 1 |
|    | Si                | 20/Jun/  | 2019       | 20/Jun/2     | 019  | Prestamo Tese | oreria f | M5: PR   | EST TESORER          | IA      |            |                   | \$16  | 2,000.00 | 1 |
|    | Si                | 20/Jun/  | 2019       | 20/Jun/2     | :019 | Pago Tesoreri | a M838   | 33 PR    | EST TESORER          | IA      |            |                   |       |          |   |
|    | Si                | 17/Jun/  | 2019       | 20/Jun/2     | :019 | Cheque Electr | onico M  | 17:12    | 268552               | Planta  | a Refaccio | nes               |       |          |   |
|    | No                |          |            | 21/Jun/2     | 019  | Cheque Electr | onico M  | 476 Ga   | sto                  |         |            |                   |       |          |   |
| ſ  | Si                | 26/Abr/  | 2020       | 26/Abr/2     | :020 | Cheque Devu   | elto M6  | 5 CA     | NCELACION D          | ECF     |            |                   | +     | 6,647.00 | 1 |

Nota: Si el cheque es por un Pago, se va a emitir el cheque nuevamente.

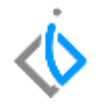

# intelisis

Gracias por consultar nuestras Guías Rápidas Web

Es un gusto poder ayudarte.

Equipo de Consultoría

Intelisis Solutions dmsautos@intelisis.com Tel. (443) 333 2537 21